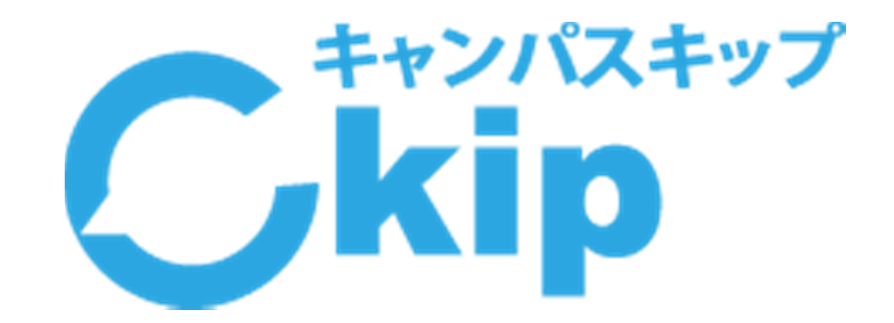

# インターネット出願について (常盤木学園高等学校)

常盤木学園高等学校では 平成31年度入学試験より インターネット出願になります

インターネット出願について

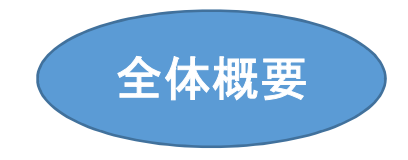

出願方式が、インターネット出願となります。

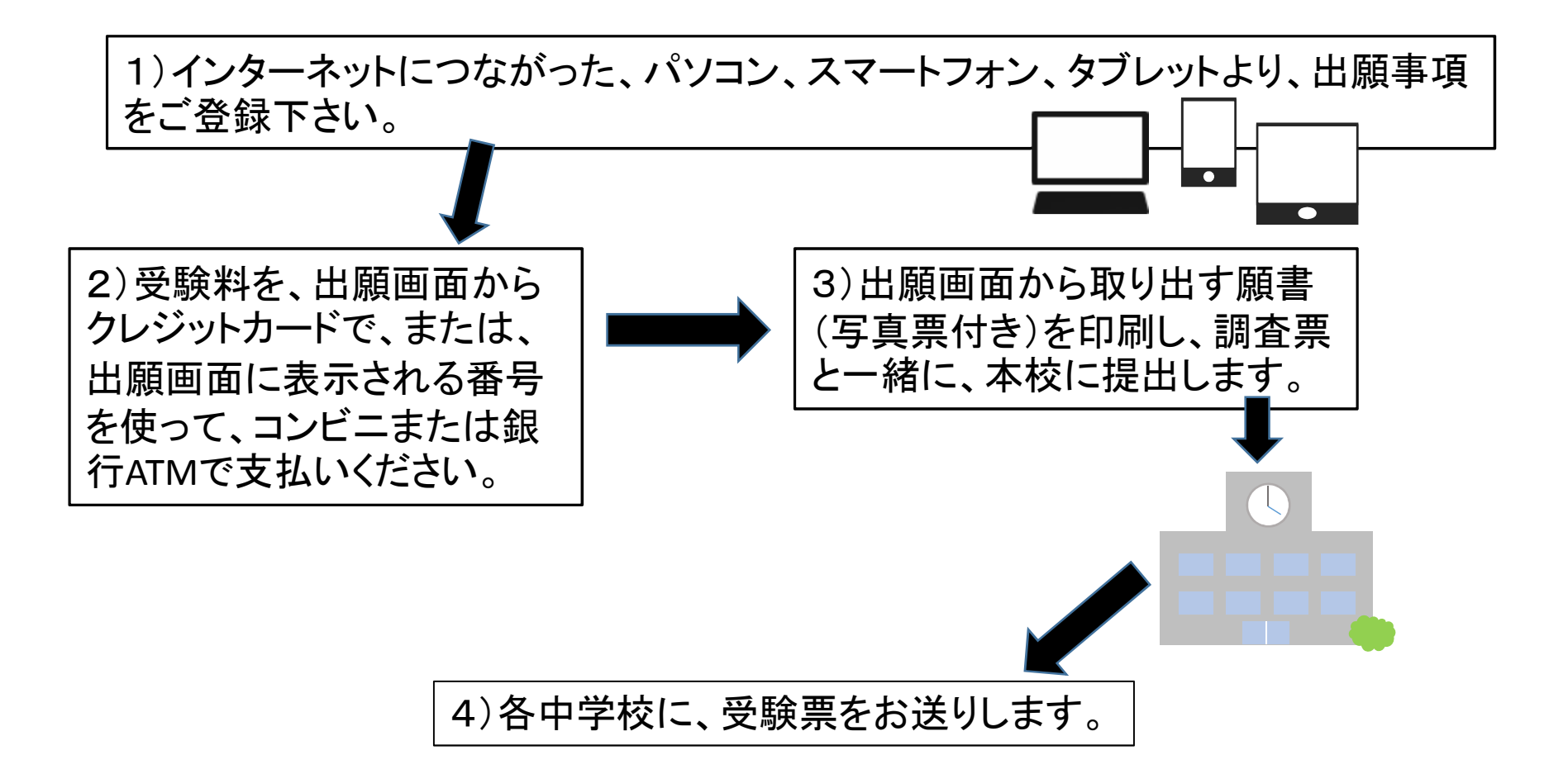

メールアドレスとアカウント作成について

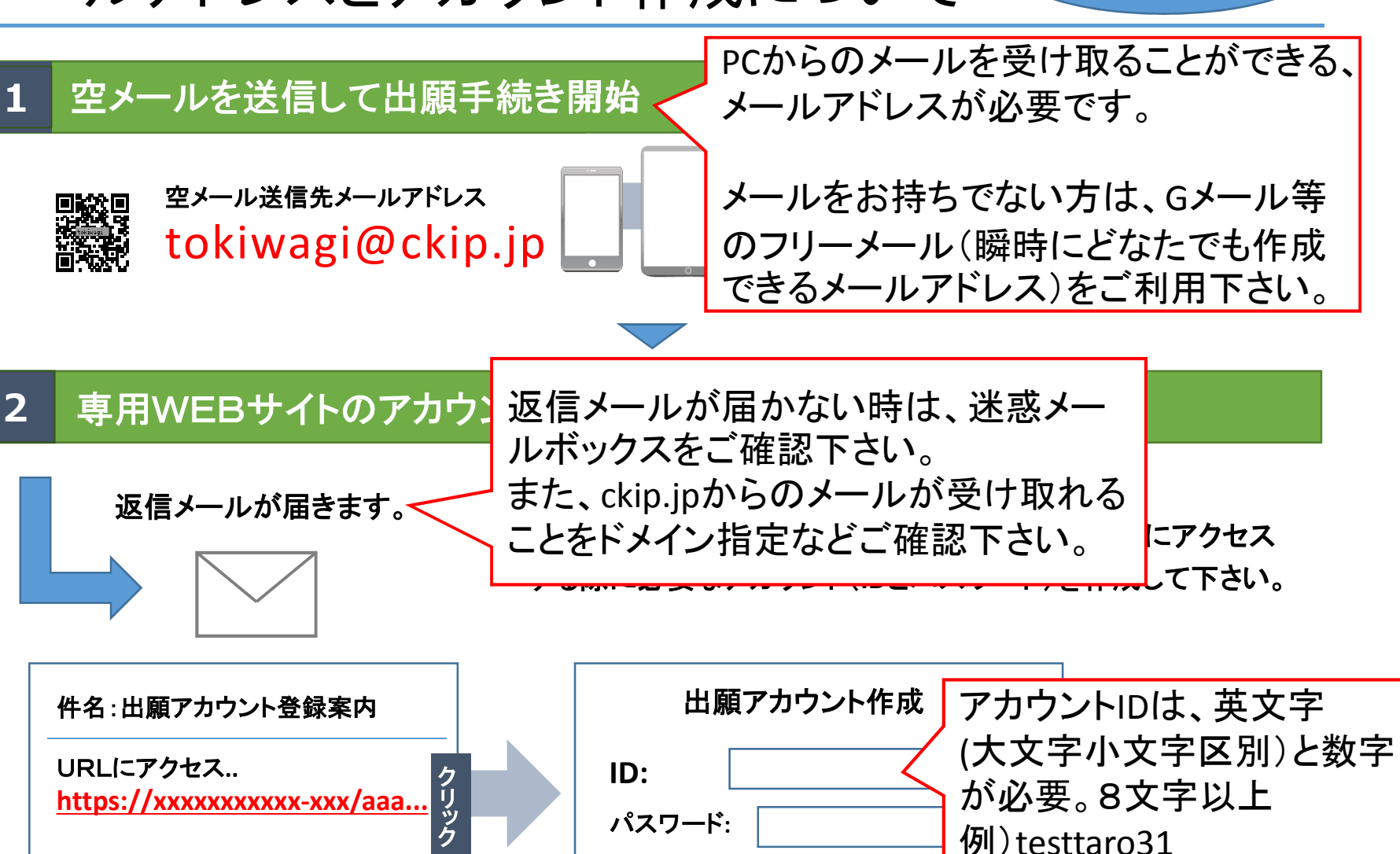

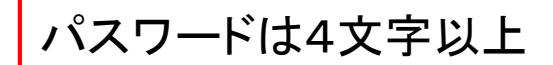

詳細説明

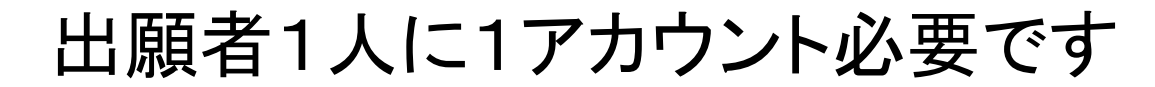

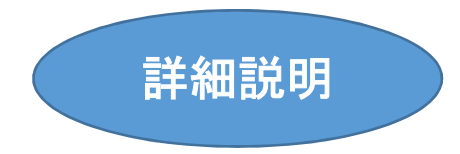

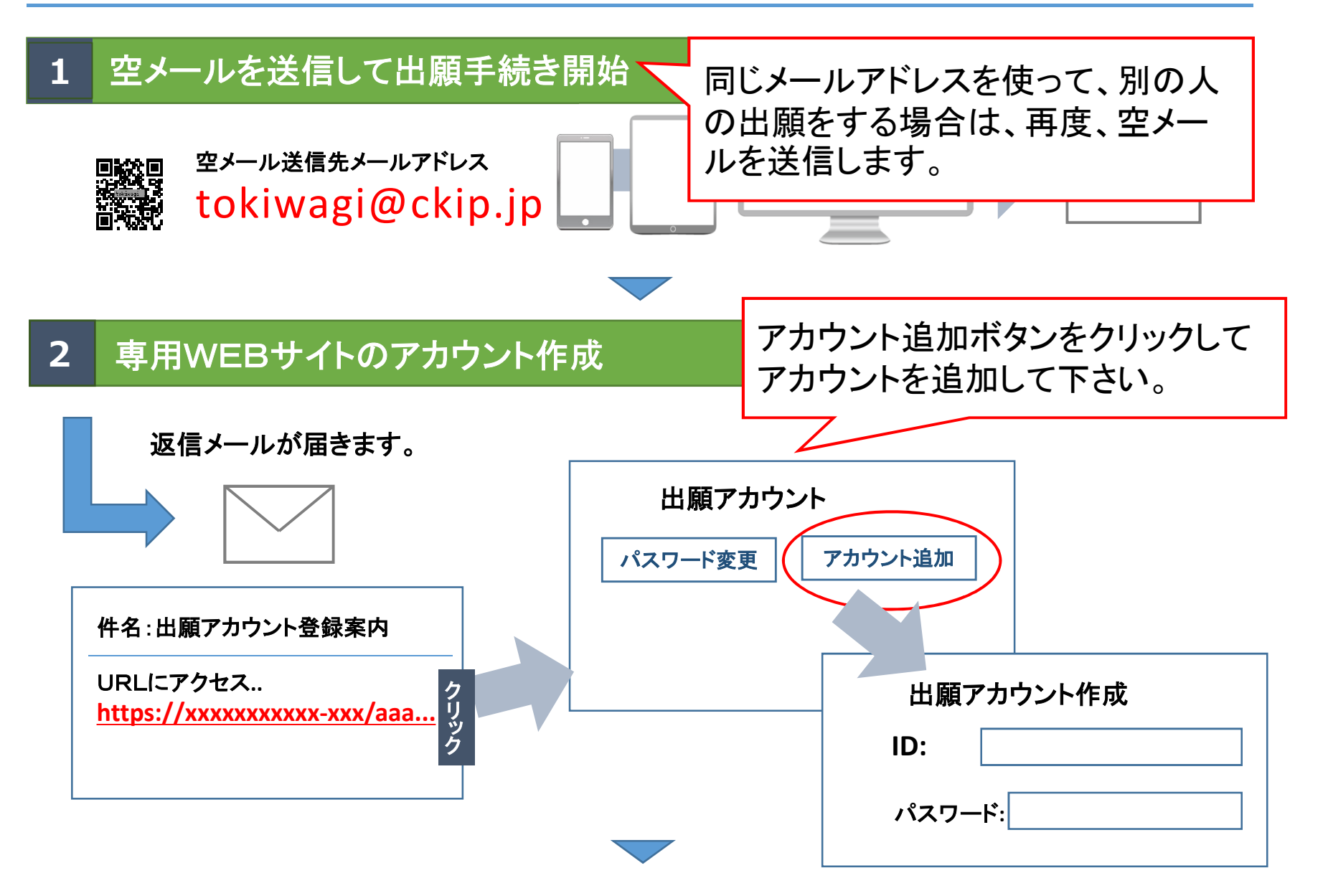

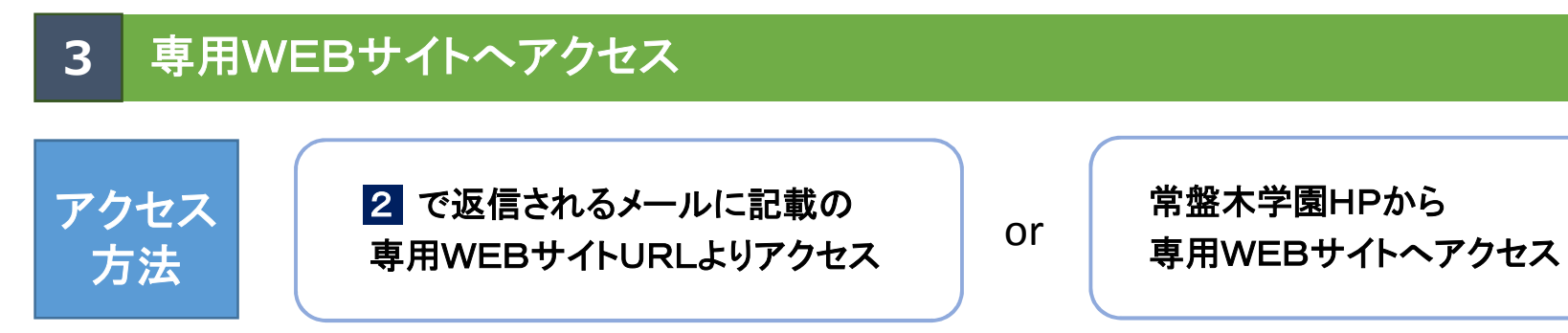

# 4 インターネット願書入力

2 で作成したアカウントで、専用WEBサイト画面にログインし、必要事項を入力し登録して下さい。

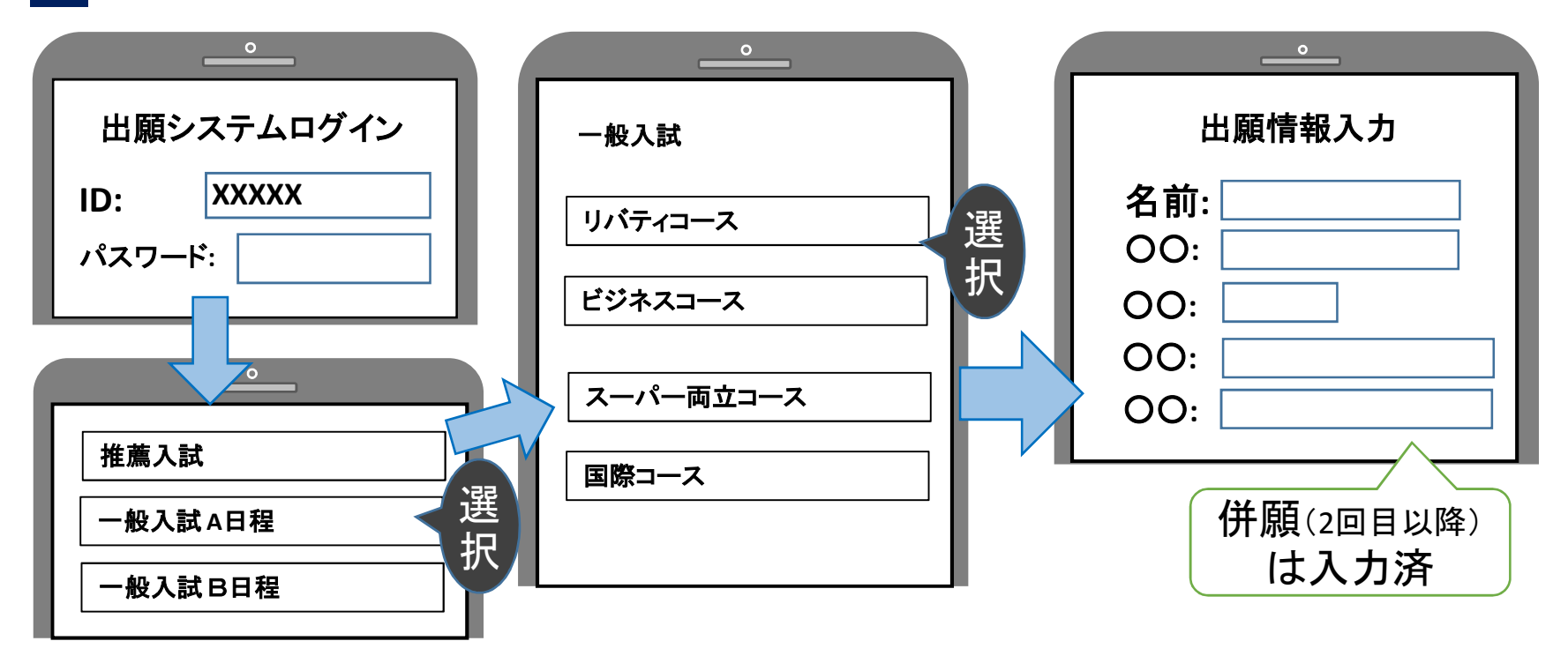

#### 受験料支払い

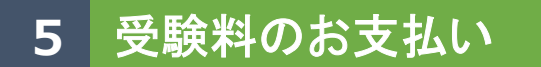

#### 出願内容の登録後、お支払い画面へ移動します。 次のいずれかの方法からお支払いいただくことができます。

①クレジットカード決済 ②コンビニ決済 ③金融機関ATM決済(ペイジー)、および各銀行のインターネットサービス決済(ペイジー)

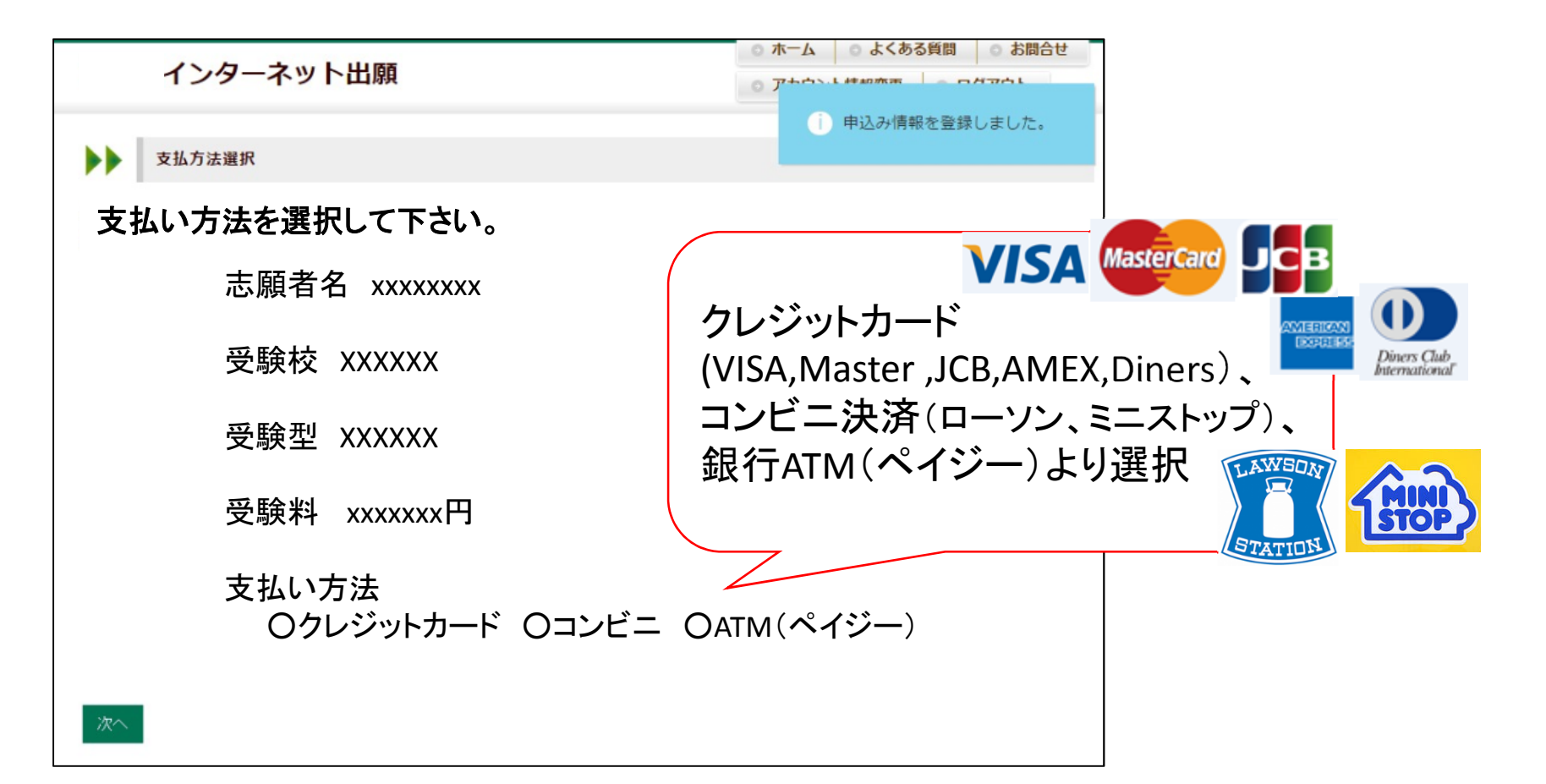

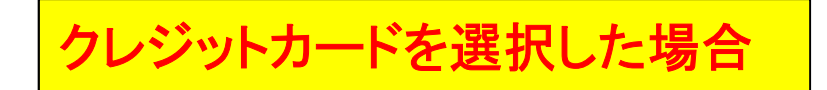

| ノンクーマット山西                                 | ◎ ホーム ◎ よくある  | ら質問 O お問合せ                |                   |
|-------------------------------------------|---------------|---------------------------|-------------------|
| 1ンターネット出願                                 | ◎ アカウント情報変更   | <ul> <li>ログアウト</li> </ul> |                   |
| ▶▶ クレジットカードでお支払い                          |               |                           |                   |
| カードブランド VISA, MasterCard, JCB, AMEX, Dine | ers がご利用可能です。 |                           |                   |
| カード番号:XXXXXXXXXXX                         |               |                           |                   |
| 有効期限: XX年 XX月                             |               |                           |                   |
| 確認番号: XXX                                 | $\overline{}$ | カ-                        | ード番号、有効期限         |
| 等の情報を入力                                   |               | 確認都                       | 番号(カード裏面記載)       |
| 登録内容確認                                    |               | 支                         | を人力して<br>払いは完了します |
| 支払い完了!                                    |               |                           |                   |

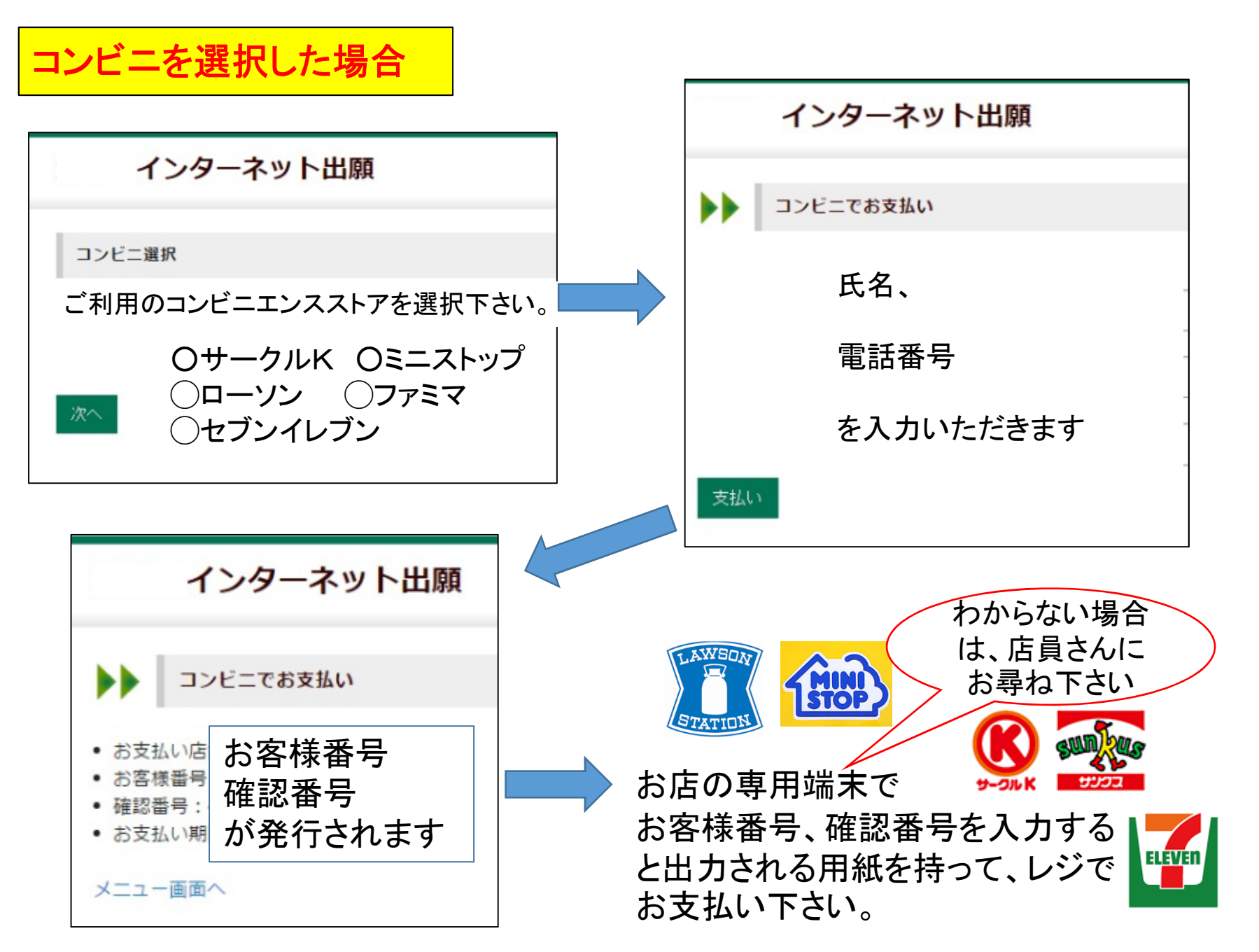

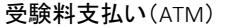

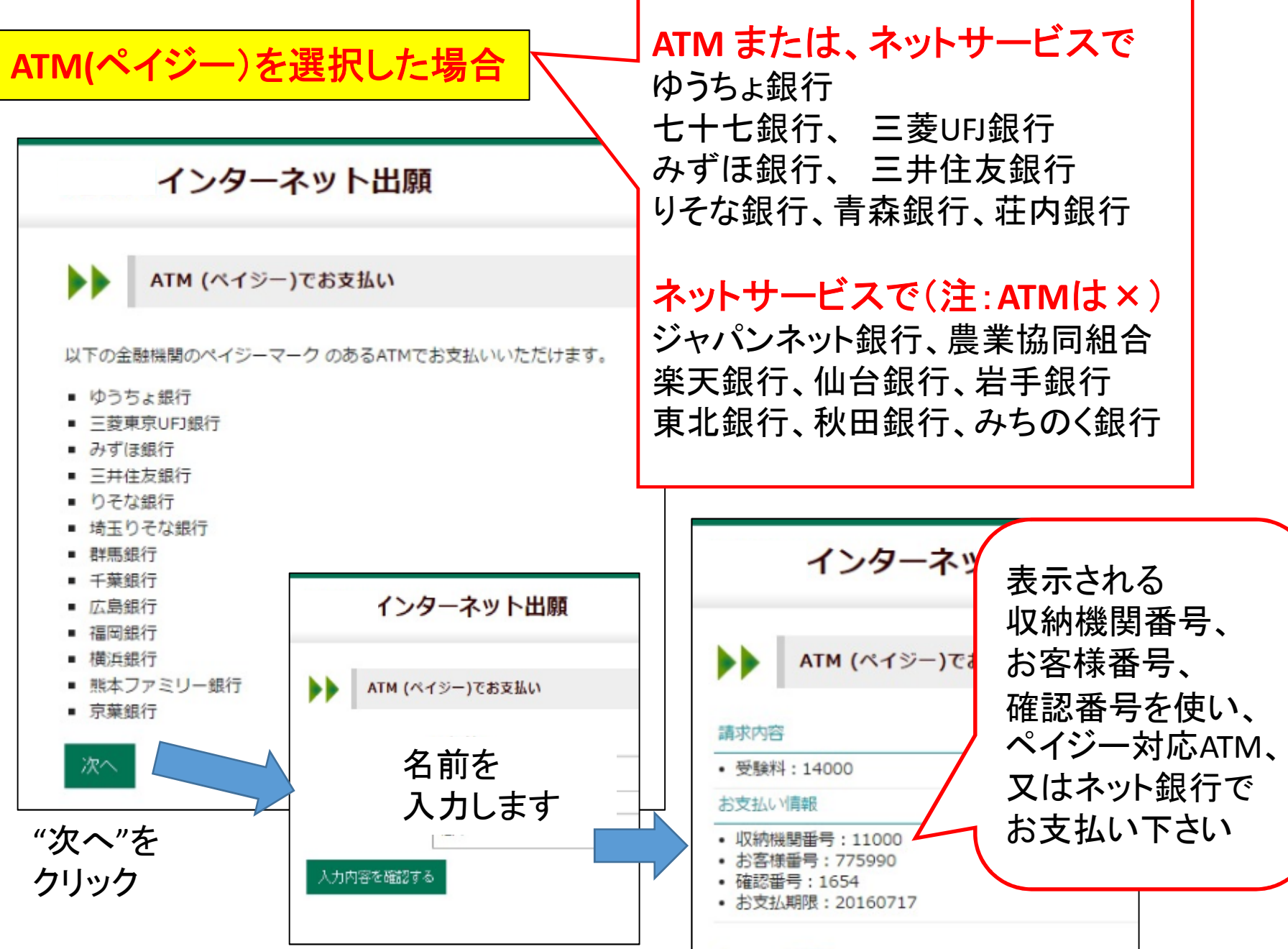

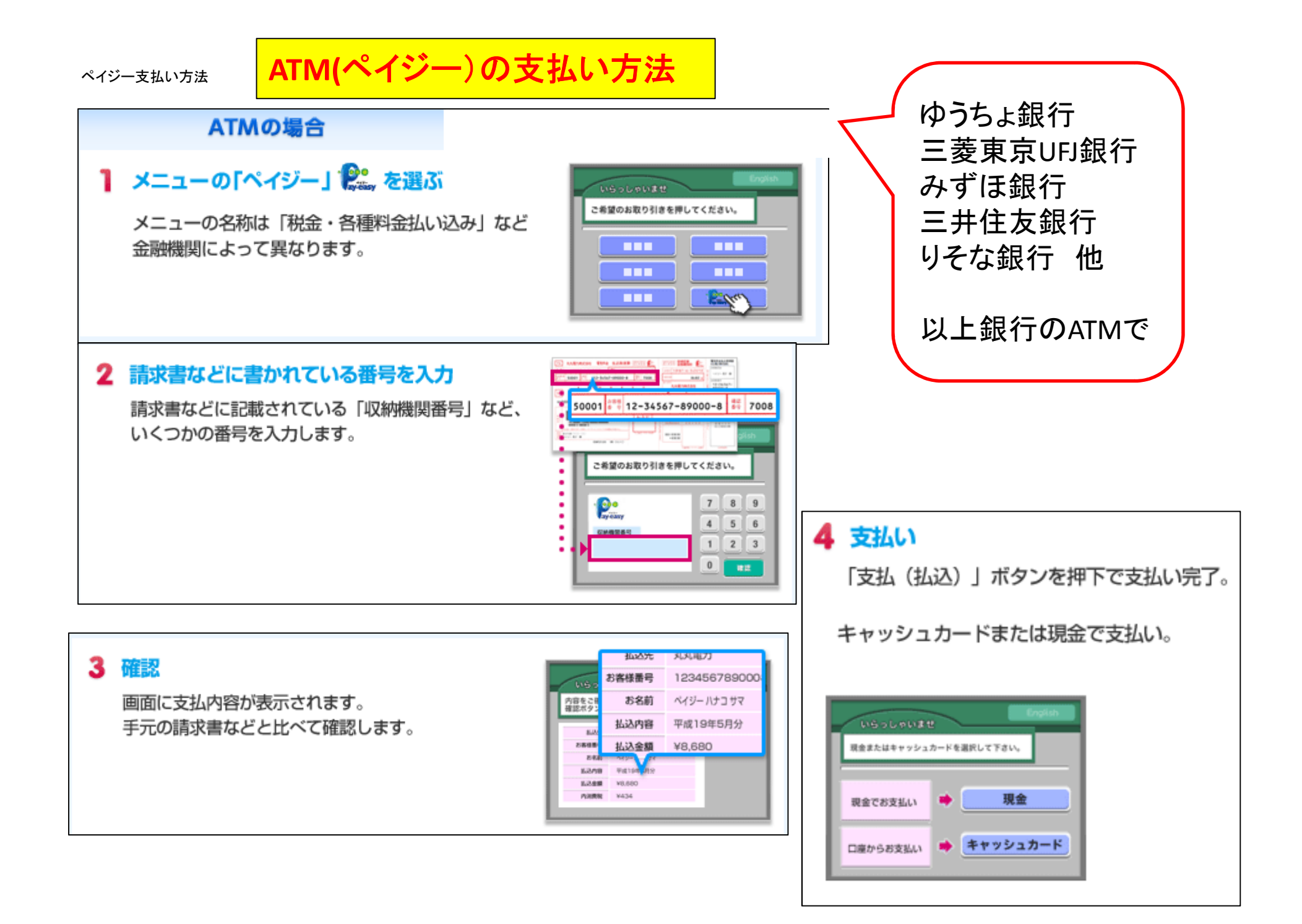

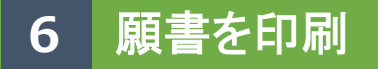

受験料支払いと必要書類(郵送)の確認がとれ次第、専用WEBサイト画面から願書をダウンロード できます。こちらを印刷してください。

| インターネット出願 |            |      |      | 0 X<br>0 7           | ホーム ○ よく<br>アカウント情報変更    | ある質問    |           |
|-----------|------------|------|------|----------------------|--------------------------|---------|-----------|
| 👕 出願      |            |      | () ð | 支払い手続きが完了            | しました。ありた                 | がとうござい  |           |
| 受験校を選択して下 | さい。        |      |      |                      |                          |         |           |
|           |            |      |      |                      |                          |         |           |
|           |            |      |      |                      |                          |         |           |
| ▶▶ 常盤木    | :学園高等学校    |      |      |                      |                          |         |           |
| 受験種類      | 申込み番号      | 受験番号 | 氏名   | 出身校                  | action                   |         |           |
| xx入試コース   | 1234567890 | 1234 | 山田太郎 | 〇〇中学校                | <mark>願書</mark><br>ダウンロ・ | <u></u> |           |
|           |            |      |      | 白宅のプ                 |                          |         |           |
|           |            |      | 印    | 6-2007               |                          |         |           |
|           |            |      | 刷方   |                      |                          | or      | 24        |
|           |            |      | 法    |                      |                          |         |           |
|           |            |      | ¥    | ミスマホで閲覧し<br>PCへ転送して印 | んていた場合は<br>刷ください。        | Į,      | スマホから印刷可能 |

インターネット環境が整っていない場合

### 1 常盤木学園高校に来訪して出願情報を入力

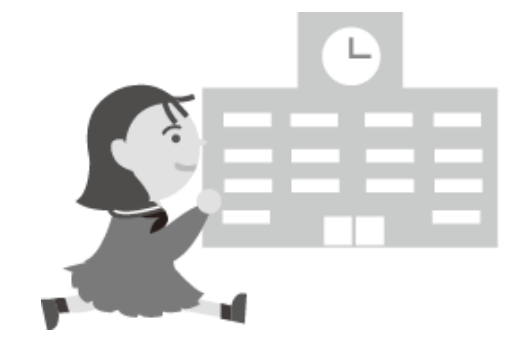

2 受験料を現金で支払い

#### 3 常盤木学園高校にて願書、その他必要書類を印刷

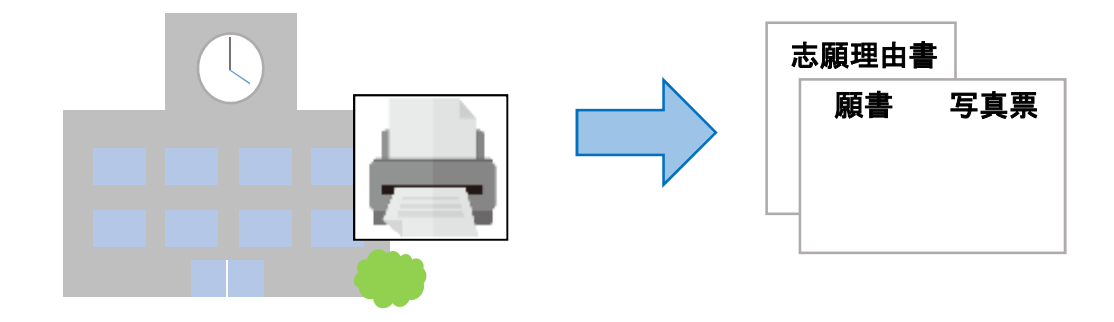

#### 受験当日は

#### 志願者は受験票を持参して受験します。

受験票は、受験票控えと切り離してご利用ください。

受験控えは、合否発表の時に必要になりますので、大切に 保管してください。

| *     |                |  |  |  |  |  |
|-------|----------------|--|--|--|--|--|
| 受験票控え | ■<br>■     受験票 |  |  |  |  |  |
|       |                |  |  |  |  |  |
|       |                |  |  |  |  |  |
|       |                |  |  |  |  |  |
|       | :              |  |  |  |  |  |

0-

# 合格発表の流れ-インターネットでの確認方法

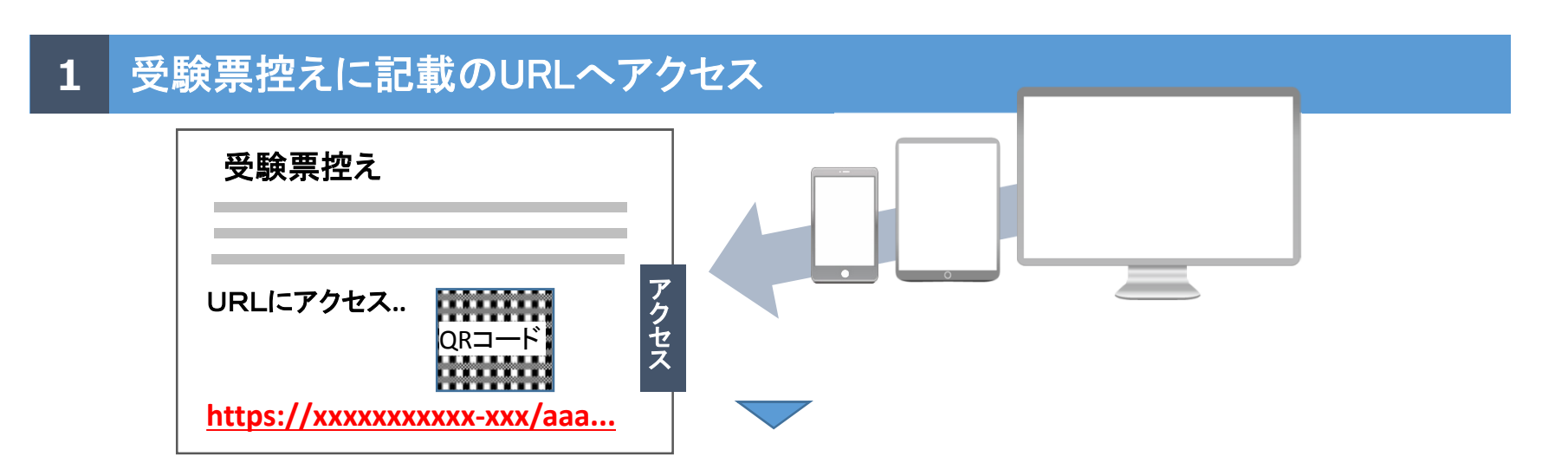

## 2 受験番号、確認番号を入力し、合否結果を確認

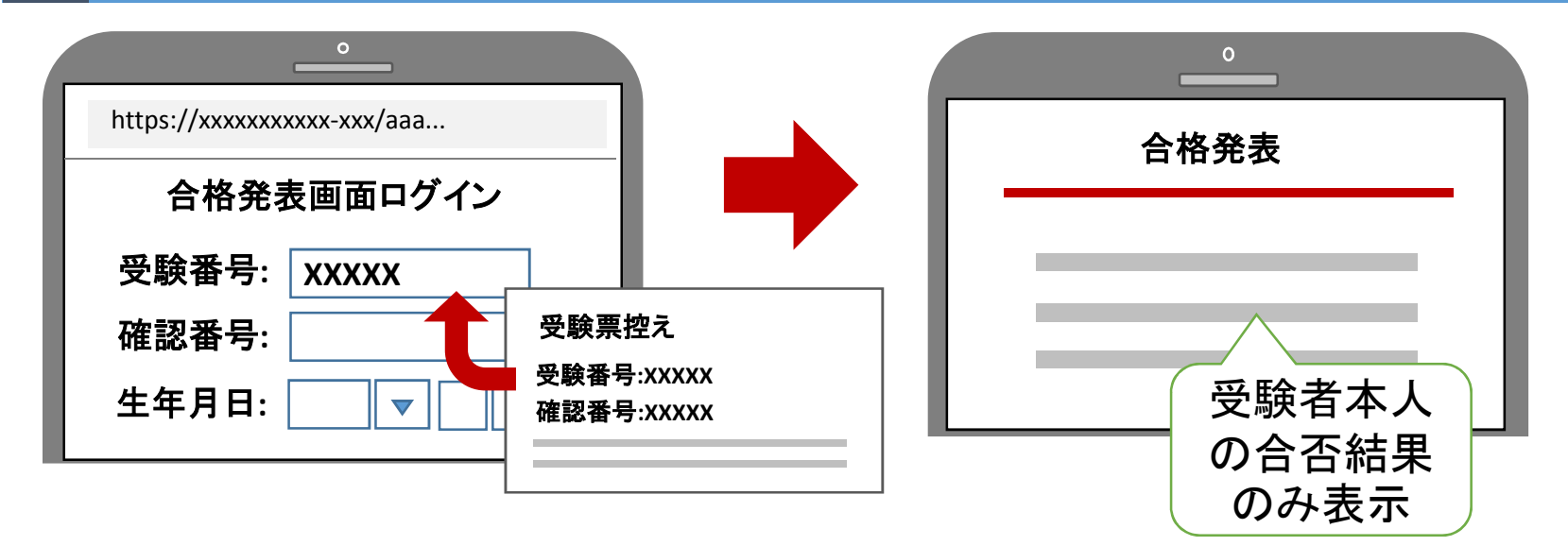

入学金及び教育充実費の支払い

#### インターネットでお支払い手続きができます

出願サイトより、入学金及び教育充実費の支払いをお願いします。 コンビニ決済・ATM/ネットバンキング振り込みがご利用いただけます。

※振り込み手数料は受験者の負担となります。 ※合否通知を郵送した方は、通知文に記載した方法によりお支払ください。

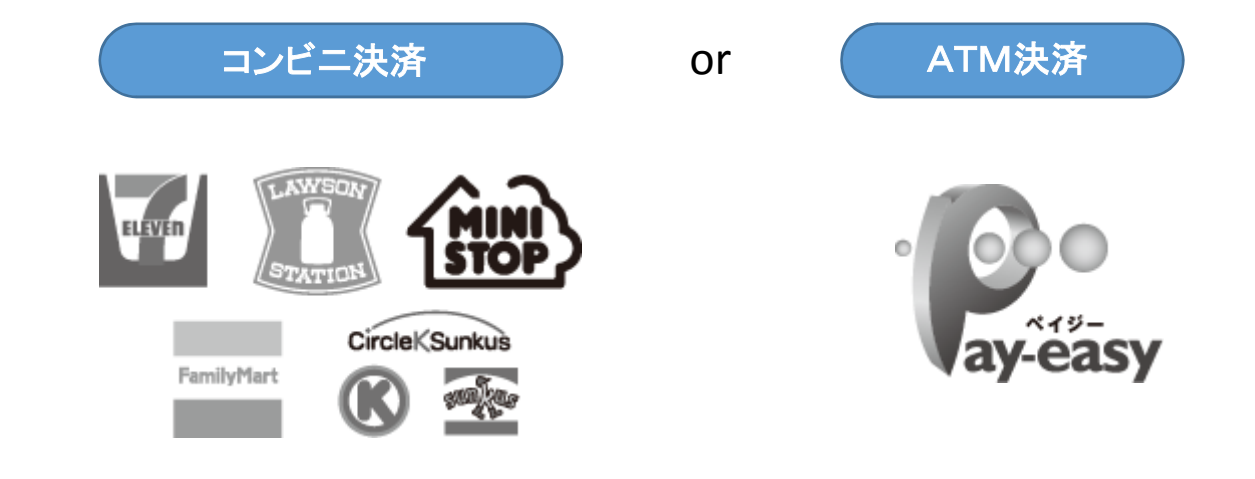

詳細な支払い方法は、「受験料のお支払い」時の内容を参考ください。